1. Click a student cell in the Grade column.

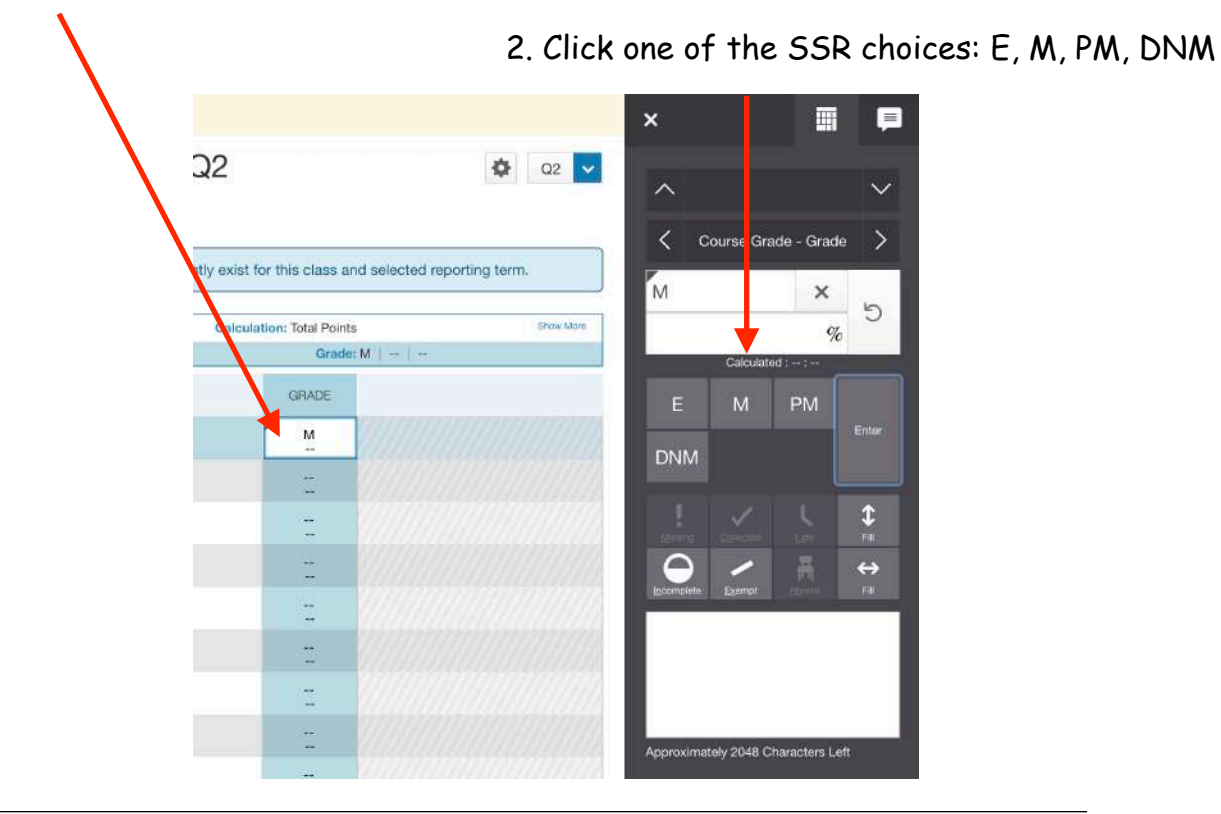

SSR Effort/Behavior

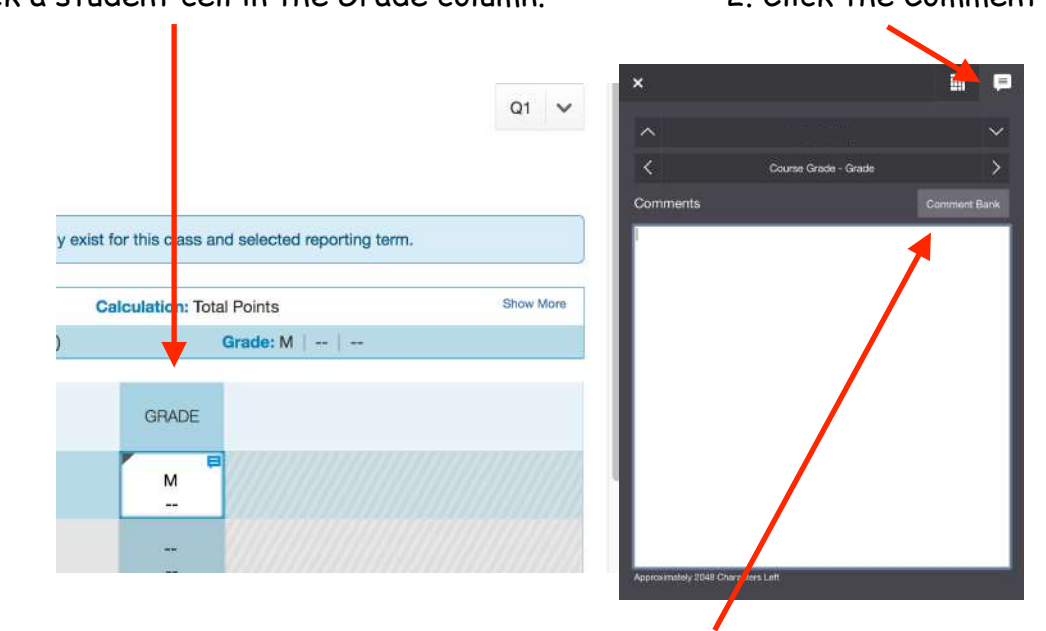

3. Click the Comment Bank and Select your Effort/Behavior for each student.

4. Repeat - click "Save" when done.

- 1. Click a student cell in the Grade column.
- 2. Click the Comment Icon